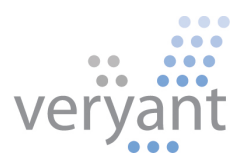

# isCOBOL<sup>™</sup> Evolve isCOBOL Evolve 2016 Release 2 Overview

© 2016 Veryant. All rights reserved.

Copyright © 2016 Veryant LLC.

All rights reserved.

This product or document is protected by copyright and distributed under licenses restricting its use, copying, distribution and recompilation. No part of this product or document may be reproduced in any form by any means without prior written authorization of Veryant and its licensors, if any.

Veryant and isCOBOL are trademarks or registered trademarks of Veryant LLC in the U.S. and other countries. All other marks are property of their respective owners.

#### isCOBOL Evolve 2016 Release 2 Overview

#### Introduction

Veryant is pleased to announce to selected users, the latest release of isCOBOL<sup>™</sup> Evolve, isCOBOL Evolve 2016 R2.

isCOBOL Evolve provides a complete environment for the development, deployment, maintenance, and modernization of COBOL applications.

To allow the "outside world" to interact with an isCOBOL program, isCOBOL 2016 R2 includes a new feature called isCOBOL Service Bridge, integrated in the isCOBOL IDE and also available from the isCOBOL Compiler command line, which allows developers to easily create SOAP and REST Web Services starting from an existing legacy COBOL program.

isCOBOL 2016R2 includes many enhancements and new UI features. For example, grids content can now be effortlessly exported in Microsoft Excel format (both .xls and .xlsx formats).

The Xinuos OpenServer 10 64-bit operating system is now supported as a target platform with pre-built setups.

Details on these enhancements and updates are included below.

#### isCOBOL Service Bridge facility

To allow other software to communicate with an isCOBOL program, isCOBOL 2016R2 now provides easy server-side SOAP and REST Web Services development using the isCOBOL Server Bridge feature, available in the EIS framework. With Server Bridge, every time the isCOBOL Compiler compiles a legacy COBOL program with Linkage Section, a bridge class that allows the program to be used as a Web Service is automatically generated.

This feature is enabled by setting the property iscobol.compiler.servicebridge to true, and can be customized through the Service Bridge configuration described as follows:

```
iscobol.compiler.servicebridge=true
iscobol.compiler.servicebridge.type=SOAPIREST
iscobol.compiler.servicebridge.package=...
iscobol.compiler.servicebridge.rest.prefix=...
iscobol.compiler.servicebridge.rest.response=JSONIXML
iscobol.compiler.servicebridge.soap.prefix=...
iscobol.compiler.servicebridge.soap.url=...
iscobol.compiler.servicebridge.soap.style=RPCIDocument
iscobol.compiler.servicebridge.soap.namespace=...
```

To generate a REST web service with JSON responses, for example, the following configuration should be used when compiling: iscobol.compiler.servicebridge=true iscobol.compiler.servicebridge.type=REST iscobol.compiler.servicebridge.rest.response=JSON

In addition, the generation of the Service Bridge class can be customized using \$ELK directives that need to be set before each data item in Linkage section. For example, using the code sample below, the web service will have an input/output parameter called code, an input parameter called name and an output parameter called description.

When the web service is called, the corresponding linkage data items (p1, p2 and p3) will be assigned the corresponding values.

Linkage Section. 01 params. \$ELK NAME=code 03 p1 pic 9(9). \$ELK INPUT, NAME=name 03 p2 pic x(20). \$ELK OUTPUT, NAME=description 03 p3 pic x(100). isCOBOL IDE users can rely on the isCOBOL Service Editor to automatically and graphically generate the needed configuration and directives. Using this editor, developers can map the Linkage Section data items to the Web Service parameters, as well as configure other Web Service specific parameters. As soon as changes are saved, the configuration and original source code is updated with the proper compiler directives. As depicted in Figure 1, Opening isCOBOL Service Editor, in the isCOBOL Editor you can access the new isCOBOL Service Editor, and graphically customize the Web Service generation, as shown in Figure 2, Using isCOBOL Service Editor.

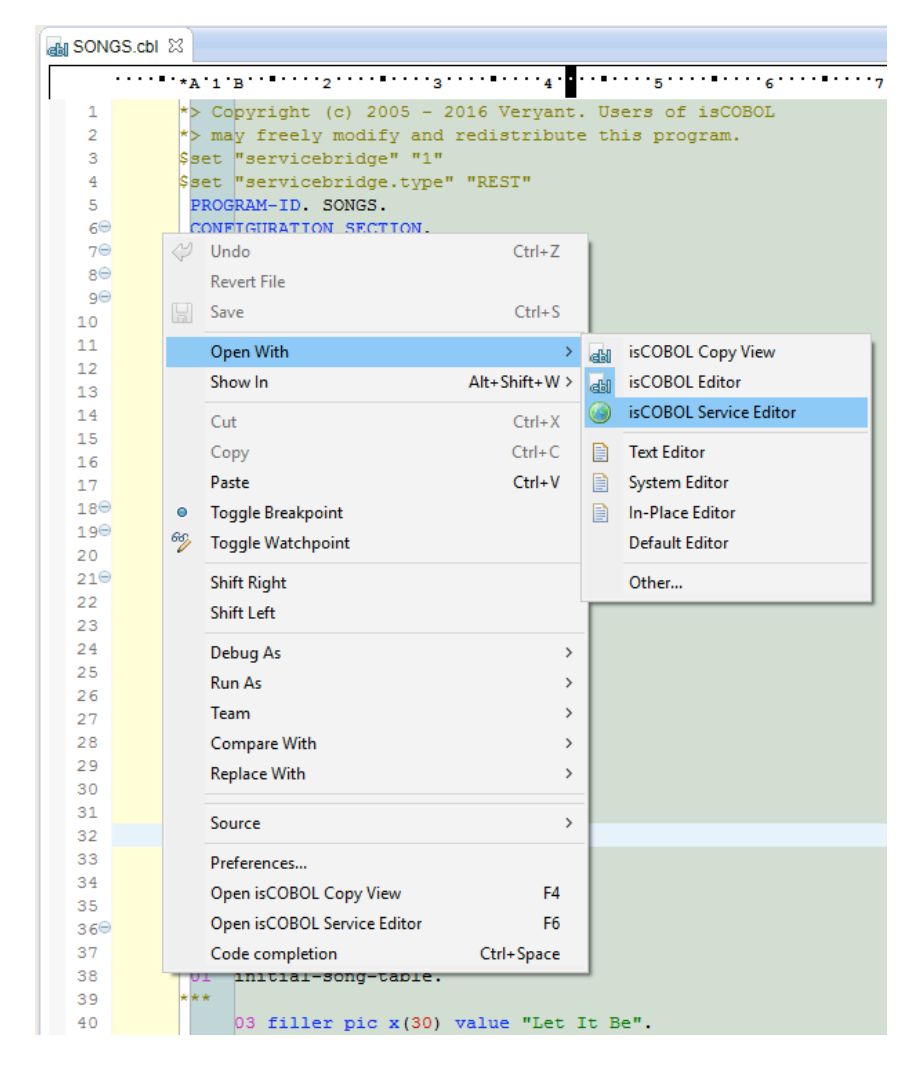

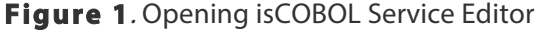

## Figure 2. Using isCOBOL Service Editor

| Service Settings                                                                                                    |                                                                                                    |          |                                                                                                    |           |                                                                                                    |                                                                                                    |   |
|----------------------------------------------------------------------------------------------------|----------------------------------------------------------------------------------------------------|----------|----------------------------------------------------------------------------------------------------|-----------|----------------------------------------------------------------------------------------------------|----------------------------------------------------------------------------------------------------|---|
| nable Service                                                                                                    |                                                                                                    |          |                                                                                                    |           |                                                                                                    |                                                                                                    |   |
|                                                                                                    |                                                                                                    |          |                                                                                                    |           |                                                                                                    |                                                                                                    |   |
| rvice                                                                                                    |                                                                                                    |          |                                                                                                    |           |                                                                                                    |                                                                                                    |   |
| Type: REST                                                                                                    |                                                                                                    |          | , Decoration: Default                                                                                                    |           |                                                                                                    |                                                                                                    |   |
|                                                                                                    |                                                                                                    |          | Operations                                                                                                    |           |                                                                                                    |                                                                                                    |   |
| Settings                                                                                                    |                                                                                                    |          |                                                                                                    | Orientier |                                                                                                    |                                                                                                    | _ |
| Prefix: rest                                                                                                    |                                                                                                    |          |                                                                                                    | Operation |                                                                                                    |                                                                                                    |   |
| Response: JSON                                                                                                    |                                                                                                    | ~        | procedure                                                                                                    | SONGS     |                                                                                                    |                                                                                                    |   |
|                                                                                                    |                                                                                                    |          |                                                                                                    |           |                                                                                                    |                                                                                                    |   |
|                                                                                                    |                                                                                                    |          |                                                                                                    |           |                                                                                                    |                                                                                                    |   |
|                                                                                                    |                                                                                                    |          |                                                                                                    |           |                                                                                                    |                                                                                                    |   |
| Generate Java-Bean                                                                                                    |                                                                                                    |          | _                                                                                                    |           |                                                                                                    |                                                                                                    |   |
| Prefix: bean                                                                                                    |                                                                                                    |          |                                                                                                    |           |                                                                                                    |                                                                                                    |   |
| Frenz. Dean                                                                                                    |                                                                                                    |          |                                                                                                    |           |                                                                                                    |                                                                                                    |   |
| URL: http://localhost                                                                                                    | t:8080/services                                                                                                    |          |                                                                                                    |           |                                                                                                    |                                                                                                    |   |
|                                                                                                    |                                                                                                    |          |                                                                                                    |           |                                                                                                    |                                                                                                    | _ |
|                                                                                                    |                                                                                                    |          |                                                                                                    |           |                                                                                                    |                                                                                                    |   |
| ata Map                                                                                                    |                                                                                                    |          |                                                                                                    |           |                                                                                                    |                                                                                                    |   |
| inkage Section Fields                                                                                                    |                                                                                                    | 0        | Service Fields                                                                                                    |           |                                                                                                    |                                                                                                    | 0 |
| inkage Section Fields                                                                                                    |                                                                                                    | 0        | Service Fields                                                                                                    |           |                                                                                                    |                                                                                                    | 0 |
| inkage Section Fields Data Item                                                                                                    | Value                                                                                                    | ^        | Service Fields<br>Data Item                                                                                                    | Name      | Direction                                                                                                    | Туре                                                                                                    |   |
| inkage Section Fields<br>Data Item<br>01 Ink-op-code pic x                                                                                                    | Value                                                                                                    | ^        | Service Fields<br>Data Item<br>Ink-op-code                                                                                                    | Name      | Direction                                                                                                    | Type<br>string                                                                                                    |   |
| inkage Section Fields<br>Data Item<br>01 Ink-op-code pic x<br>~ 01 Ink-song-data                                                                                                    | Value                                                                                                    | ^        | Service Fields<br>Data Item<br>Ink-op-code<br>> Ink-song-data                                                                                                    | Name      | Direction<br>input<br>input                                                                                                    | Type<br>string<br>string                                                                                                    |   |
| inkage Section Fields<br>Data Item<br>01 Ink-op-code pic x<br>~ 01 Ink-song-data<br>05 Ink-sd-id pic 9(5)                                                                                                    | Value                                                                                                    | ^        | Service Fields<br>Data Item<br>Ink-op-code<br>> Ink-song-data<br>~ Ink-song-data                                                                                                    | Name      | Direction<br>input<br>input<br>output                                                                                                    | Type<br>string<br>string<br>string                                                                                                    |   |
| <ul> <li>hta Map</li> <li>inkage Section Fields</li> <li>Data Item</li> <li>01 Ink-op-code pic x</li> <li>01 Ink-song-data</li> <li>05 Ink-sd-id pic 9(5)</li> <li>05 Ink-sd-title pic x(3)</li> </ul>                                                                                                    | Value<br>0)                                                                                                    | ^        | Service Fields<br>Data Item<br>Ink-op-code<br>Ink-song-data<br>Ink-song-data                                                                                                    | Name      | Direction<br>input<br>input<br>output<br>output                                                                                                    | Type<br>string<br>string<br>string<br>integer                                                                                            |   |
| ata Map<br>inkage Section Fields<br>Data Item<br>01 Ink-op-code pic x<br>~ 01 Ink-song-data<br>05 Ink-sd-id pic 9(5)<br>05 Ink-sd-title pic x(3)<br>05 Ink-sd-length pic x                                                                                                    | Value<br>0)<br><(5                                                                                                    | ^        | Service Fields<br>Data Item<br>Ink-op-code<br>> Ink-song-data<br>~ Ink-song-data<br>Ink-sd-id<br>Ink-sd-title                                                                                                    | Name      | Direction<br>input<br>input<br>output<br>output<br>output                                                                                                    | Type<br>string<br>string<br>string<br>integer<br>string                                                                                  |   |
| <ul> <li>ta Map</li> <li>inkage Section Fields</li> <li>Data Item</li> <li>01 Ink-op-code pic x</li> <li>01 Ink-song-data</li> <li>05 Ink-sd-id pic 9(5)</li> <li>05 Ink-sd-title pic x(3)</li> <li>05 Ink-sd-length pic x</li> <li>05 Ink-sd-artist pic x(3)</li> </ul>                                                                                                    | Value<br>0)<br><(5<br>20                                                                                                    | ^        | Service Fields<br>Data Item<br>Ink-op-code<br>> Ink-song-data<br>~ Ink-song-data<br>Ink-sd-id<br>Ink-sd-title<br>Ink-sd-length                                                                                                    | Name      | Direction<br>input<br>input<br>output<br>output<br>output<br>output                                                                                           | Type<br>string<br>string<br>string<br>integer<br>string<br>string                                                                        |   |
| nta Map<br>inkage Section Fields<br>Data Item<br>01 Ink-op-code pic x<br>~ 01 Ink-song-data<br>05 Ink-sd-id pic 9(5)<br>05 Ink-sd-title pic x(3)<br>05 Ink-sd-length pic x<br>05 Ink-sd-artist pic x(3)<br>05 Ink-sd-album pic x                                                                                                    | Value<br>0)<br><(5<br>20<br><(3                                                                                                    | <i>•</i> | Service Fields<br>Data Item<br>Ink-op-code<br>> Ink-song-data<br>~ Ink-song-data<br>Ink-sd-id<br>Ink-sd-title<br>Ink-sd-length<br>Ink-sd-artist                                                                                                   | Name      | Direction<br>input<br>input<br>output<br>output<br>output<br>output<br>output                                                                                 | Type<br>string<br>string<br>string<br>integer<br>string<br>string<br>string                                                              |   |
| ata Map<br>inkage Section Fields<br>Data Item<br>01 Ink-op-code pic x<br>~ 01 Ink-song-data<br>05 Ink-sd-id pic 9(5)<br>05 Ink-sd-title pic x(3)<br>05 Ink-sd-length pic x<br>05 Ink-sd-artist pic x(3)<br>05 Ink-sd-album pic x<br>05 Ink-sd-genre pic x)                                                                                                    | Value<br>0)<br><(5<br>20<br><(3<br>(15                                                                                                  | <i>▶</i> | Service Fields<br>Data Item<br>Ink-op-code<br>> Ink-song-data<br>~ Ink-song-data<br>Ink-sd-id<br>Ink-sd-id<br>Ink-sd-length<br>Ink-sd-artist<br>Ink-sd-album                                                                                      | Name      | Direction<br>input<br>input<br>output<br>output<br>output<br>output<br>output<br>output<br>output                                                             | Type<br>string<br>string<br>string<br>integer<br>string<br>string<br>string<br>string                                                    |   |
| ata Map<br>inkage Section Fields<br>Data Item<br>01 Ink-op-code pic x<br>~ 01 Ink-song-data<br>05 Ink-sd-id pic 9(5)<br>05 Ink-sd-length pic x<br>05 Ink-sd-length pic x<br>05 Ink-sd-album pic x<br>05 Ink-sd-genre pic x<br>05 Ink-sd-label pic x                                                                                                    | Value<br>0)<br><(5<br>20<br><(3<br>(1)<br>30                                                                                            |          | Service Fields<br>Data Item<br>Ink-op-code<br>> Ink-song-data<br>~ Ink-song-data<br>Ink-sd-id<br>Ink-sd-itle<br>Ink-sd-length<br>Ink-sd-album<br>Ink-sd-genre                                                                                     | Name      | Direction<br>input<br>input<br>output<br>output<br>output<br>output<br>output<br>output<br>output<br>output                                                   | Type<br>string<br>string<br>string<br>integer<br>string<br>string<br>string<br>string<br>string<br>string<br>string                      |   |
| nta Map<br>inkage Section Fields<br>Data Item<br>01 Ink-op-code pic x<br>~ 01 Ink-song-data<br>05 Ink-sd-id pic 9(5)<br>05 Ink-sd-title pic x(3)<br>05 Ink-sd-length pic x<br>05 Ink-sd-length pic x<br>05 Ink-sd-artist pic x(3)<br>05 Ink-sd-length pic x<br>05 Ink-sd-album pic x<br>05 Ink-sd-genre pic x(3)<br>05 Ink-sd-label pic x(3)<br>05 Ink-sd-label pic x(3)<br>05 Ink-sd-label pic x(3)<br>05 Ink-sd-year pic 9(4)                                                                                                    | Value<br>0)<br><(5<br>20<br><(3<br>(1)<br>30                                                                                            |          | Service Fields<br>Data Item<br>Ink-op-code<br>> Ink-song-data<br>~ Ink-song-data<br>Ink-sd-id<br>Ink-sd-itile<br>Ink-sd-length<br>Ink-sd-album<br>Ink-sd-album<br>Ink-sd-genre<br>Ink-sd-label                                                    | Name      | Direction<br>input<br>input<br>output<br>output<br>output<br>output<br>output<br>output<br>output<br>output<br>output                                         | Type<br>string<br>string<br>string<br>integer<br>string<br>string<br>string<br>string<br>string<br>string<br>string<br>string            |   |
| ata Map<br>inkage Section Fields<br>Data Item<br>01 Ink-op-code pic x<br>~ 01 Ink-song-data<br>05 Ink-sd-id pic 9(5)<br>05 Ink-sd-itle pic x(3)<br>05 Ink-sd-length pic x<br>05 Ink-sd-length pic x<br>05 Ink-sd-artist pic x(3)<br>05 Ink-sd-length pic x<br>05 Ink-sd-length pic x<br>05 Ink-sd-album pic x<br>05 Ink-sd-genre pic x(3)<br>05 Ink-sd-genre pic x(3)  | Value<br>Value<br>0)<br>(5<br>20<br>(3<br>(1)<br>30<br>2)<br>20<br>20<br>20<br>20<br>20<br>20<br>20<br>20<br>20<br>20<br>20<br>20<br>20 |          | Service Fields<br>Data Item<br>Ink-op-code<br>> Ink-song-data<br>~ Ink-song-data<br>Ink-sd-id<br>Ink-sd-id<br>Ink-sd-length<br>Ink-sd-album<br>Ink-sd-album<br>Ink-sd-genre<br>Ink-sd-label<br>Ink-sd-year                                        | Name      | Direction<br>input<br>input<br>output<br>output<br>output<br>output<br>output<br>output<br>output<br>output<br>output<br>output<br>output                     | Type<br>string<br>string<br>string<br>integer<br>string<br>string<br>string<br>string<br>string<br>string<br>integer                     |   |
| ata Map<br>Linkage Section Fields<br>Data Item<br>01 Ink-op-code pic x<br>~ 01 Ink-song-data<br>05 Ink-sd-id pic 9(5)<br>05 Ink-sd-itle pic x(3)<br>05 Ink-sd-length pic x<br>05 Ink-sd-length pic x<br>05 Ink-sd-album pic x<br>05 Ink-sd-album pic x<br>05 Ink-sd-genre pic x(3)<br>05 Ink-sd-label pic x(3)<br>05 Ink-sd-label pic x(3)<br>05 Ink-sd-genre pic x(3)<br>05 Ink-sd-genre pic x(3) | Value<br>Value<br>0)<br>(5<br>20<br>(3<br>(1)<br>30<br>4)                                                                               |          | Service Fields<br>Data Item<br>Ink-op-code<br>> Ink-song-data<br>~ Ink-song-data<br>Ink-sd-id<br>Ink-sd-itle<br>Ink-sd-length<br>Ink-sd-length<br>Ink-sd-album<br>Ink-sd-album<br>Ink-sd-genre<br>Ink-sd-label<br>Ink-sd-year<br>> Ink-sd-authors | Name      | Direction<br>input<br>input<br>output<br>output<br>output<br>output<br>output<br>output<br>output<br>output<br>output<br>output<br>output<br>output<br>output | Type<br>string<br>string<br>string<br>integer<br>string<br>string<br>string<br>string<br>string<br>string<br>integer<br>string<br>string |   |

#### isCOBOL IDE Enhancements

The isCOBOL Evolve 2016 R2's IDE includes the new feature "Snap to Guides", which improves productivity by simplifying the alignment of components when designing a screen or report, as shown in Figure 3, *Snap to Guides*.

## Figure 3. Snap to Guides

| ToDo 🔀 🗖 test1                                                                  |                     | - <i>e</i>              |
|---------------------------------------------------------------------------------|---------------------|-------------------------|
| 😥 ToDo demo application                                                         | ^                   | 😳 Palette 🛛 👂           |
| search                                                                          | Change date         | Components ⇔ ⇔          |
|                                                                                 |                     | Bar                     |
| Tasks                                                                           | Activities          | 🔁 Bitmap<br>🗹 Check Box |
| priority tasks show expired tasks                                               | activities          | Combo Box               |
| ^                                                                               |                     | Date Entry              |
|                                                                                 |                     | Entry Field             |
|                                                                                 |                     | 🔚 Frame                 |
|                                                                                 |                     | I Grid                  |
|                                                                                 |                     | S Java Bean             |
|                                                                                 |                     | Cabel                   |
|                                                                                 |                     | EIST BOX                |
|                                                                                 |                     | Push Button             |
| v                                                                               |                     | Kadio Button            |
|                                                                                 |                     | Scroll Bar              |
|                                                                                 |                     | The Assessment          |
| task by due date show expired tasks                                             | current task        | Tab Accordion           |
| ^                                                                               |                     |                         |
|                                                                                 | Prototype for Ama   | Web Resuses             |
|                                                                                 | Prototype for Ana   | web browser             |
|                                                                                 |                     | IIII Status Bar         |
|                                                                                 |                     | 🚔 Menu                  |
|                                                                                 | work time for today | 🔁 Containers 🛛 👳        |
|                                                                                 |                     | 🔜 Tool Bar              |
|                                                                                 | 2n 32m              | 🖥 Ribbon                |
| , i i i i i i i i i i i i i i i i i i i                                         |                     |                         |
|                                                                                 | ×                   |                         |
| 📰 screen-1 🗐 Working Storage 👼 Linkage Section 🏠 File Section 🌈 Event paragraph | -                   |                         |

#### **New User Interface Features**

The Grid control has been greatly enhanced with new features, and push buttons have been upgraded as well.

#### Grid control

Grid content can now be copied to the clipboard and exported in Microsoft Excel XLS and XLSX formats. Those features can be added automatically or controlled by code.

The HEADING-MENU-POPUP property has new values defined in the isgui.def, or automatically generated by the Screen Painter, to allow adding the Copy and Export popup menu items.

Using COBOL code, the new ACTION property value ACTION-EXPORT will trigger the grid data export feature. Exported data file name and format can be customized using the EXPORT-FILE-NAME and EXPORT-FILE-FORMAT properties.

Using the ACTION-COPY value of the ACTION property will copy the grid contents to the clipboard.

Figure 4, *Export to Excel* shows how the user can access the new grid export feature. This can be achieved by properly setting the HEADING-MENU-POPUP property of the grid, as shown below, no coding needed!

```
05 my-grid grid

heading-menu-popup 63

export-file-name w-path-filename

export-file-format "xlsx"
```

The content of exported data into Excel will look like Figure 5, *Excel exported file*:

## Figure 4. Export to Excel

| isCOBOL ControlSet                                                                                             |            |                              |                      |        |             |           |            | _        |           | ×    |
|----------------------------------------------------------------------------------------------------|------------|------------------------------|----------------------|--------|-------------|-----------|------------|----------|-----------|------|
| IsControlSet Others                                                                                            |            |                              |                      |        |             |           |            |          |           |      |
| 🕕 About 🔻 🖨 Print 🔻 Control set: Grid 🤍 Exit 🛃 Right dick on ribbon or on the buttons to open the pop-up menus |            |                              |                      |        |             |           |            |          |           |      |
| Мепи                                                                                                    | 📰 Radi     | io/Check 📃 Entry-Field       | Combo-Box            | List-  | Box 🔯 G     | rid 📰 Pi  | aged       | Grid 📰   | Java      | ेनम  |
| CONTROL SET                                                                                                    |            |                              |                      |        |             |           |            |          |           | Grid |
| Radio/Check                                                                                                    | -800       | 🗖 ashira dhidan              |                      |        |             |           | ПГ         |          |           |      |
| Entry-Field                                                                                                    |            |                              |                      |        | Grid S      | Sorting   |            | column   | -font     |      |
| Combo-Box                                                                                                    |            | ✓ row-dividers               | Mode:                |        | Column:     |           |            | 🗸 bitmap |           |      |
| List-Box                                                                                                    |            | ✓ cursor-frame               | Multiple Interval    | $\sim$ | Description | $\sim$    |            |          |           |      |
| Grid                                                                                                    | -400       | cursor-color                 | Selectable Items:    |        | Type:       |           |            | Searc    | h options |      |
| Paged Grid                                                                                                    |            | divider-color                | Rows V Descending    |        |             | • ~       | ✓ Find Net |          |           |      |
| Java-Bean                                                                                                    |            |                              |                      |        |             |           |            |          |           |      |
| Tab-Control                                                                                                    | T 0        | Additional info 🗸            | Export to Exce       | 1      | Copy to     | Clipboard | Щ          | Hide     | columns   |      |
|                                                                                                    |            | Description                  |                      | OT     | Drize       | 64        | 1          | Data     | N/a       |      |
|                                                                                                    |            | OM graphic tablet INTLIOS3 ( | lassic A5            | Ų.     | Price       | 70        |            | Date     | 1/11      |      |
|                                                                                                    | 01         |                              |                      | 16     | 223,58      | 60        |            | Copy to  | Clipboa   | rd   |
| - Push-button                                                                                                  | 02 WAC     | OM graphic tablet GRAPHIRE   | 3 Studio XL A.5 NEW  | 05     | 238,80      | 100       |            | Export.  |           |      |
| - Otherstat                                                                                                    | 03 WAC     | OM graphic tablet GRAPHIRE   | 3 Studio A6          | 52     | 123,96      | 90        |            |          |           |      |
|                                                                                                    | 04 WAC     | OM graphic tablet GRAPHIRE   | 3 Classic A6         | 23     | 99,00       | 40        | Ľ          | Col-U    |           |      |
|                                                                                                    | 05 WAC     | OM graphic tablet VOLITO 2   | A6 USB               | 50     | 50,00       | 60        | Č          | OT       | uon       |      |
|                                                                                                    | A5 USB     | 45                           | 342,36               | 100    | 2           | Price     |            |          |           |      |
| WACOM graphic tablet INTUOS3 A6 USB (137)                                                                      |            |                              |                      |        | 227.06      | 70        | ~          | %        |           |      |
|                                                                                                    | <          | - *                          |                      | 00     | 237,30      | 70        | ~          | Date     |           |      |
|                                                                                                    |            |                              |                      |        |             |           | ~          | Y/n      |           |      |
| Grid Grid                                                                                                    | Running on | Windows 10 - Application st  | arted at 15/07/2016@ | 910:13 |             |           |            | .,       |           |      |

## Figure 5. Excel exported file

| - 21 | А  | В                                             | С  | D       | E   | F          | G   |
|------|----|-----------------------------------------------|----|---------|-----|------------|-----|
| 1    |    | Description                                   | QT | Price   | %   | Date       | Y/n |
| 2    | 1  | WACOM graphic tablet INTUOS3 Classic A5       | 16 | 223,58  | 60  | 01/01/2013 | 0   |
| 3    | 2  | WACOM graphic tablet GRAPHIRE3 Studio XL A5   | 5  | 238,80  | 100 | 01/02/2013 | 1   |
| 4    | 3  | WACOM graphic tablet GRAPHIRE3 Studio A6      | 52 | 123,96  | 90  | 01/03/2012 | 0   |
| 5    | 4  | WACOM graphic tablet GRAPHIRE3 Classic A6     | 23 | 99,00   | 40  | 01/04/2013 | 1   |
| 6    | 5  | WACOM graphic tablet VOLITO 2 A6 USB          | 50 | 50,00   | 60  | 01/05/2013 | 0   |
| 7    | 6  | WACOM graphic tablet INTUOS3 A5 USB           | 45 | 342,36  | 100 | 01/06/2011 | 1   |
| 8    | 7  | WACOM graphic tablet INTUOS3 A6 USB           | 65 | 237,96  | 70  | 01/07/2013 | 1   |
| 9    | 8  | WACOM graphic tablet INTUOS3 A4 USB           | 3  | 490,68  | 100 | 01/08/2013 | 0   |
| 10   | 9  | WACOM CintiQ graphic tablet 17 TFT Vga+DVI    | 15 | 2632,56 | 100 | 01/09/2013 | 1   |
| 11   | 10 | NGS graphic tablet Draw Master 20x15cm USB    | 63 | 59,00   | 80  | 01/10/2013 | 1   |
| 12   | 11 | NGS graphic tablet Cadboy 14x10cm USB         | 14 | 38,00   | 10  | 01/11/2013 | 0   |
| 13   | 12 | WACOM CintiQ graphic tablet 18 TFT Vga+DVI    | 0  | 3373,44 | 100 | 01/12/2010 | 1   |
| 14   | 13 | WACOM CintiQ graphic tablet 15 TFT Vga+DVI    | 87 | 1910,28 | 50  | 01/01/2013 | 0   |
| 15   | 14 | WACOM graphic tablet x Notebook PEN PARTNER   | 14 | 39,00   | 100 | 01/02/2013 | 1   |
| 16   | 15 | COREL CorelDraw Graphic Suite 12 (Upgrade)    | 63 | 292,00  | 100 | 01/03/2013 | 1   |
| 17   | 16 | COREL CorelDraw Graphic Suite 12 (Full)       | 55 | 565,00  | 90  | 01/04/2013 | 0   |
| 18   | 17 | COREL CorelDraw Graphic Suite 11 (Full)       | 23 | 99,00   | 40  | 01/05/2009 | 1   |
| 19   | 18 | PINNACLE Cubasis VST 5.0                      | 45 | 76,80   | 60  | 01/06/2013 | 1   |
| 20   | 19 | ACD SYSTEMS AcdSee 7.0                        | 75 | 99,90   | 30  | 25/07/2013 | 0   |
| 21   | 20 | SONY T2XP/S Centr1.2G 512M 60G DVD±RW 10.6 XP | 21 | 2868,00 | 50  | 01/08/2013 | 1   |

Multiple selection modes are now supported in the grid control, to allow users to more conveniently select rows or columns.

New properties in the GRID control:

- SELECTION-MODE to specify the selection type
- CELL-SELECTED-COLOR to set the selected cell color, expressed as COBOL value
- CELL-SELECTED-BACKGROUND-COLOR to set the selected cell background color, in RGB format
- CELL-SELECTED-FOREGROUND-COLOR to set the selected cell foreground color, in RGB format
- COLUMN-SELECTED-COLOR to set the selected column color, expressed as COBOL value
- COLUMN-SELECTED-BACKGROUND-COLOR to set the selected column background color, in RGB format
- COLUMN-SELECTED-FOREGROUND-COLOR to set the selected column foreground color, in RGB format
- ROW-SELECTED-COLOR to set the selected row color, expressed as COBOL value
- ROW-SELECTED-BACKGROUND-COLOR to set the selected row background color, in RGB format
- ROW-SELECTED-FOREGROUND-COLOR to set the selected row foreground color, in RGB format
- CELLS-SELECTED to retrieve the selected cells list
- COLUMNS-SELECTED to retrieve the selected columns list
- ROWS-SELECTED to retrieve the selected rows list

With the code shown below multiple row selections can be easily added in the grid:

```
05 my-grid grid

selection-mode 12

row-selected-foreground-color rgb x#9CB0E3

row-selected-background-color rgb x#2D4D9F

...
```

Grid selections are shown in Figure 6, Multiple selections in grid.

| (is) isCOBOL ControlSet                                                                                        |         |                              |                     |                     |             |           | _           |         | ×        |
|----------------------------------------------------------------------------------------------------|---------|------------------------------|---------------------|---------------------|-------------|-----------|-------------|---------|----------|
| IsControlSet Others                                                                                            |         |                              |                     |                     |             |           |             |         |          |
| 🚯 About 🔻 🚔 Print 🔻 Control set: Grid 🤍 Exit 🛃 Right dick on ribbon or on the buttons to open the pop-up menus |         |                              |                     |                     |             |           |             |         |          |
| Мепи                                                                                                    | 📰 Radio | /Check 📰 Entry-Field         | Combo-Box           | List-               | Box 🔯 Gr    | id 📻 Pa   | aged Grid 📰 | Java    | ीजाम     |
| CONTROL SET                                                                                                    |         |                              |                     |                     |             |           |             |         | Grid     |
| 📰 Radio/Check                                                                                                  | -800    |                              |                     |                     |             |           |             |         |          |
| Entry-Field                                                                                                    | -       | column-dividers              | Selection           |                     | Grid S      | orting    | column-     | font    |          |
| Combo-Box                                                                                                    | -       | ✓ row-dividers               | Mode:               |                     | Column:     |           | 🔽 bitmap    |         |          |
| List-Box                                                                                                    | -       | 🗹 cursor-frame               | Multiple Interval   | $\sim$              | Description | ~         |             |         |          |
| 🤯 Grid                                                                                                    | -400    | cursor-color                 | Selectable Items:   |                     | Type:       |           | Search      | options |          |
| ···· 📰 Paged Grid                                                                                              | -       | divider-color                | Rows                | Ascending Find Next |             |           |             |         |          |
| ···· 📰 Java-Bean                                                                                               | -       |                              |                     |                     |             |           |             |         |          |
| Tab-Control                                                                                                    |         | Additional info 🗸            | Export to Exce      | el -                | Copy to (   | Clipboard | Hide o      | olumns  |          |
| 📰 Frame                                                                                                    |         |                              |                     |                     |             |           | ·           | 0       |          |
| 📰 HTML                                                                                                    |         | Description                  | laggic AE           | QT                  | Price       | %         | Date        | Y/n     |          |
| 📰 Bitmap                                                                                                    | 01 WACC | M graphic tablet GRAPHIRE    | 3 Studio XI A.5 New | 16                  | 223,58      | 60        | 01/01/2013  |         | <u> </u> |
| Others                                                                                                    | 03 WACO | M graphic tablet GRAPHIRE    | 3 Studio A6         | 52                  | 123.96      | 90        | 01/03/2012  |         | •        |
|                                                                                                    | 04 WACC | M graphic tablet GRAPHIRE    | 3 Classic A6        | 23                  | 99,00       | 40        | 01/04/2013  |         |          |
|                                                                                                    | 05 WACO | M graphic tablet VOLITO 2 /  | A6 USB              | 50                  | 50,00       | 60        | 01/05/2013  |         |          |
|                                                                                                    | 06 WACC | M graphic tablet INTUOS3 A   | 15 USB              | 45                  | 342,36      | 100       | 01/06/2011  |         |          |
|                                                                                                    | 07 WACC | M graphic tablet INTUOS3 A   | AG USB NEW          | 65                  | 237,96      | 70        | 01/07/2013  |         |          |
|                                                                                                    | 08 WACO | M graphic tablet INTUOS3 A   | 4 USB               | 03                  | 490,68      | 100       | 01/08/2013  |         |          |
|                                                                                                    | 09 WACO | M CintiQ graphic tablet 17 T | FT Vga+DVI          | 15                  | 2632,56     | 100       | 01/09/2013  |         | ~        |
|                                                                                                    | <       |                              |                     |                     |             |           |             |         | >        |
| Grid Running on Windows 10 - Application started at 17/06/2016@14:31                                           |         |                              |                     |                     |             |           |             |         |          |

Figure 6. Multiple selections in grid

To provide better looking and easier to read grids, when multiple header rows are used, heading cells can now span horizontally or vertically

- CELL-ROWS-SPAN spans a header cell vertically on multiple rows
- CELL-COLUMNS-SPAN spans a header cell horizontally on multiple columns

In Figure 7, *Heading cells spanning*, the SPAN CELLS feature is used to vertically span the first 4 columns and to horizontally span the Album Info cell, using the code below

```
05 my-grid grid
column-headings
num-col-headings 2
...
modify my-grid(1, 1) cell-rows-span 2
modify my-grid(1, 2) cell-rows-span 2
modify my-grid(1, 3) cell-rows-span 2
modify my-grid(1, 4) cell-rows-span 2
modify my-grid(1, 5) cell-columns-span 3
```

| (is) isCOBOL ControlSet                                                                                              |    |                   |             |                    |                 |                  | – 🗆 X                  |  |
|----------------------------------------------------------------------------------------------------|----|-------------------|-------------|--------------------|-----------------|------------------|------------------------|--|
| IsControlSet Others                                                                                                  |    |                   |             |                    |                 |                  |                        |  |
| 🚯 About 🔻 🚔 Print 🔻 Control set: Paged Grid 🤍 Exit 🛃 Right dick on ribbon or on the buttons to open the pop-up menus |    |                   |             |                    |                 |                  |                        |  |
| Мепи                                                                                                    |    | Radio/Check 📰 Ent | ry-Field    | Combo-Box          | 🚍 List-Box 📰 Gi | rid 🔯 Paged G    | arid 📰 Java-Bean 🛛     |  |
|                                                                                                    |    |                   |             |                    |                 |                  | Paged Grid             |  |
| ···· 📰 Radio/Check                                                                                                   |    |                   |             |                    |                 |                  |                        |  |
| Entry-Field                                                                                                    |    |                   |             |                    |                 | Album Info       |                        |  |
| Combo-Box                                                                                                    |    | Title             | Length      | Artist             | Name            | Genre            | Label                  |  |
| List-Box                                                                                                    | 01 | Let It Be         | 4:03        | Beatles            | Let It Be       | Рор              | Apple Records          |  |
|                                                                                                    | 02 | Yellow Submarine  | 2:40        | Beatles            | Revolver        | Рор              | Apple Records          |  |
|                                                                                                    | 03 | Help!             | 2:21        | Beatles            | Help!           | Рор              | Parlophone             |  |
| Tab-Control                                                                                                    | 04 | Yesterday         | 2:07        | Beatles            | Help!           | Рор              | Parlophone             |  |
| Frame                                                                                                    | 05 | Angie             | 4:30        | The Rolling Stones | Goats Head Soup | Rock             | R.S.Records            |  |
|                                                                                                    | 06 | Start Me Up       | 3:32        | The Rolling Stones | Tattoo You      | Rock             | Rolling Stones records |  |
| Bitmap                                                                                                    |    |                   |             |                    |                 |                  |                        |  |
| ···· 📰 Push-button                                                                                                   |    | - Action          |             |                    |                 | - Sort on Occurs |                        |  |
| 🖂 Others                                                                                                    |    |                   |             |                    |                 | Column to sort:  |                        |  |
|                                                                                                    |    | action            | -first-pa   | ge action-l        | ast-page        | Code             | ~                      |  |
|                                                                                                    |    |                   |             |                    |                 |                  |                        |  |
|                                                                                                    |    | action-n          | revious     | action of          | ext-page        | Sort Type:       |                        |  |
|                                                                                                    |    | dealarp           | i e vious j | deuorn             | iext page       | Ascending        | ~                      |  |
|                                                                                                    |    |                   |             |                    |                 |                  |                        |  |
|                                                                                                    |    | action            | n-previou   | us actio           | n-next          | SORT             |                        |  |
|                                                                                                    |    |                   |             |                    |                 |                  |                        |  |
|                                                                                                    |    |                   |             |                    |                 |                  |                        |  |
| Paged Grid Running on Windows 10 - Application started at 15/07/2016@17:32                                           |    |                   |             |                    |                 |                  |                        |  |

## Figure 7. Heading cells spanning

#### Push buttons

Alignment styles LEFT, RIGHT, TOP, BOTTOM, CENTER are now supported in push-buttons and can be set dynamically, as shown in the Dynamic title position of Figure 8, *Push-button alignment* 

| is is COBOL ControlSet             |                                                                    | – 🗆 X                             |
|------------------------------------|--------------------------------------------------------------------|-----------------------------------|
| IsControlSet Others                |                                                                    |                                   |
| (1) About v 🚔 Print v Control set: | Push-button 🗸 Exit 🛃 Right click on ribbon or on the buttons to op | pen the pop-up menus              |
| Мели                               | l Grid 📰 Java-Bean 📰 Tab-Control 📰 Frame 📰 HTML 📰 Bitmap 🞲 Push    | -button 📰 Others                  |
|                                    |                                                                    | Push-button                       |
| Radio/Check                        |                                                                    |                                   |
| Entry-Field                        | - Text button                                                      |                                   |
| Combo-Box                          | Left Center Right                                                  | Inabled                           |
| List-Box                           |                                                                    |                                   |
|                                    | - Bitmap and Text button                                           |                                   |
|                                    |                                                                    |                                   |
|                                    | Position 1 D Position 2 Position 4                                 | Color                             |
|                                    |                                                                    | Oefault                           |
|                                    |                                                                    | ○ Red                             |
| Bitmap                             | Bitmap button                                                      | 0                                 |
| 🞲 Push-button                      |                                                                    |                                   |
| Others                             |                                                                    | Bitmap                            |
|                                    |                                                                    | Wireframe cube                    |
|                                    |                                                                    | O Blue cube                       |
|                                    |                                                                    |                                   |
|                                    | - Dinamic title position                                           | - Alignment                       |
|                                    |                                                                    | 00                                |
|                                    |                                                                    | Ĭ                                 |
|                                    |                                                                    | $  \dot{\phi} \circ \dot{\phi}  $ |
|                                    | Text (1) Title                                                     |                                   |
|                                    |                                                                    |                                   |
| Durk hutter                        |                                                                    |                                   |
| Push-Dutton R                      | unning on windows 10 - Application started at 14/0//2016@1/:55     | 1.                                |

### Figure 8. Push-button alignment

#### Framework Improvements

The isCOBOL framework has yet again been improved to aid developers gain productivity while debugging and increase performance of running applications.

#### C\$WRITELOG

Multiple parameters are now supported in C\$WRITELOG, to output several items at once, as shown below.

CALL "C\$WRITELOG" using "value of var1:" var1 ", var2=" var2

#### <u>W\$FLUSH</u>

The W\$FLUSH library routine has two new op-codes:

- o WFLUSH-DISABLE-UI to disable the user interface updates
- WFLUSH-ENABLE-UI to restore the user interface updates

The new opcodes can improve performance in scenarios where a long computation contains several unnecessary DISPLAY or MODIFY statements. Disabling the UI drawing will speed up performance and, at the end of the computation, UI drawing can be re-enabled to update the user interface. It can be used as show below.

CALL "W\$FLUSH" **using** WFLUSH-DISABLE-UI PERFORM DO-LONG-OPERATION-WITH-UNNECESSARY-UI-UPDATES CALL "W\$FLUSH" using WFLUSH-ENABLE-UI

#### External logging

External logging can now be configured using the new configuration property:

iscobol.logclass=com.iscobol.logger.Slf4jLogger

This allows the use of external logging libraries, such as Log4J, and take advantage of their advanced features, like rolling and zipping.

#### **isUPDATER**

isUPDATER can now automatically check for software updates by adding the -update option in the command line used to run an isCOBOL application, such as

#### iscrun -update MYPROG

isUPDATER loads from CLASSPATH the isupdater.properties configuration file, containing information on the update server, such as

swupdater.site=http://192.168.0.123:10996

using this configuration, isUPDATER is leveraging the -hs option of iscserver, which starts an HTTP server on the default 10996 port, where updates might have been stored.

#### isCOBOL Compiler Enhancements

isCOBOL Evolve 2016 R2 includes several changes to the isCOBOL Compiler that improve productivity and simplify migration from other COBOLs.

#### \$SET to set compiler properties on each program

\$SET directive can now be used to set compiler properties for each program, to allow customization of compiler properties inside the source code, without the need for additional configuration files, such as:

```
$set "easylinkage" "1"
$set "easylinkage.package" "com.veryant"
PROGRAM-ID. GETCUSTID.
```

#### Enhanced compatibility with other COBOLs

New library routines have been implemented: CBL\_EQ and CBL\_IMP for logical operator, CBL\_SPLIT\_FILENAME to split a filename. New intrinsic functions have been added: E, EXP, EXP10, FRACTION-PART, PI, SIGN to simplify migration from Micro Focus COBOL.

Vision version 6 indexed files are now supported in the com.iscobol.io.ScanVision file handler – used in ISMIGRATE - to allow data migration from ACUCOBOL-GT Extend 10.

A new configuration property, iscobol.gui.screen\_col\_zero=1, has been added to emulate the RM/COBOL behavior of the DISPLAY statement with the COLUMN 0 phrase.

ESQL TRUNCATE statement is now supported to simplify migration from Pro\*COBOL to isCOBOL with JDBC database access.

#### **IsCOBOL Server Improvements**

isCOBOL Thin Client can now be updated without needing any client configuration changes. By properly configuring isCOBOL Server, isUPDATER automatically updates client components.

Client updates can now be configured on isCOBOL Server, using the new iscobol.as.clientupdate.site property, by declaring the HTTP server location where updates are located, such as

iscobol.as.clientupdate.site=http://192.168.0.123:10996

The above configuration takes advantage of the -hs option of isCOBOL Server which starts an http server on port 10996. Client components are then guaranteed to match the server version.

If minor server updates are not wanted on the clients, these can be skipped by setting the client runtime version to the desired value using the new server configuration property iscobol.as.clientupdate.version, i.e.

iscobol.as.clientupdate.version=875.2

Single clients can be configured to skip updates with the new client option:

-noupdate

iscclient -hostname ipserver -port 10999 -noupdate MYPROG

#### isCOBOL EIS improvements

#### Servlet prefix

You can now customize the prefix used by the servlet to map the web service operation to the program generated by Service Bridge, by setting the iscobol.http.servlet.prefix configuration property.

For example, if the Service Bridge was used to generate a Rest web service, the prefix must be configured as

iscobol.http.servlet.prefix=rest

while if a SOAP web service was generated, then the prefix should be

```
iscobol.http.servlet.prefix=soap
```

If Service Bridge was configured with custom prefixes when the program was generated, then you need to specify the same prefix

iscobol.http.servlet.prefix=custom

#### **Utility improvements**

#### isUPDATER enhancements

isUPDATER has been enhanced to supports folder names for updates in addition to zip files. Native, OS specific updates, can be downloaded as needed by appropriately setting the isUPDATER configuration file. This will save time and bandwidth, by allowing the download of only necessary components.

An example of multiple OS configuration settings:

```
swupdater.version.iscobol=875.2
swupdater.lib.iscobol=lib
swupdater.version.iscobolNative=875.2
swupdater.lib.linux.32.iscobolNative=native/linux32_libs
swupdater.lib.linux.64.iscobolNative=native/linux64_libs
swupdater.lib.win.32.iscobolNative=win32_libs
swupdater.lib.win.64.iscobolNative=win64_libs
```

#### New supported platform

#### **OpenServer 10**

Starting from this version, a new platform is available for download: Xinuos OpenServer 10 64-bit, an operating system based on the popular FreeBSD and designed to support business applications within an enterprise environment. OpenServer 10 supports the latest hardware and peripherals and gives you more choices for business applications. New support, security, and management tools boost performance, scalability, and reliability, allowing businesses to runs more smoothly.

Veryant supports OpenServer 10 by providing dedicated .tar setups, including native components, in order to simplify the installation process.

c-treeRTG is also available on OpenServer 10, allowing easy porting of an entire isCOBOL application to this operating system, and increasing the total number of target platforms and increase the potential customer base.

More information about Xinuos OpenServer 10 is available on http://www.xinuos.com